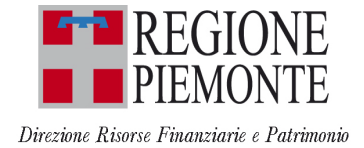

# ISTRUZIONI D'USO PER L'ISCRIZIONE ALL'ALBO FORNITORI ON LINE

Per accedere al servizio occorre disporre:

- di un collegamento ad internet (di tipo ADSL)
- del browser Mozilla Firefox in versione 12.0 o superiori.
- di un indirizzo di posta elettronica certificata (PEC)
- di un certificato digitale di autenticazione
  I certificati digitali sono rilasciati da appositi soggetti iscritti all'elenco pubblico nazionale dei certificatori tenuto da DigitPA (http://www.agid.gov.it/infrastrutture-sicurezza/pec-elenco-gestori)
  Tale certificato è valido a livello nazionale per tutti i servizi web che usino questo tipo di autenticazione.
  Per chi possiede già la firma digitale il certificato di autenticazione di solito è già a bordo della smart card.
- credenziali SPID: in alternativa al certificato digitale, è possibile accedere tramite le proprie credenziali SPID.
  Per informazioni sulle credenziali SPID seguire il link : https://www.spid.gov.it/

| SPID è il sistema di accesso che consente di utilizzare, con un'identità digitale unica, i<br>servizi online della Pubblica Amministrazione e dei privati accreditati. | SistemaPiemonte e TorinoFacile sono due portali di servizi voluti dalla PA piemontese<br>per agevolare i rapporti con i propri utenti.                                                                     |
|----------------------------------------------------------------------------------------------------|----------------------------------------------------------------------------------------------------|
| Se sei già in possesso di un'identità digitale, accedi con le credenziali del tuo gestore.<br>Se non hai ancora un'identità digitale, richiedila ad uno dei gestori.   | Se disponi della registrazione (light o completa) a SistemaPiemonte, a TorinoFacile o<br>di un certificato digitale (TS-CNS), puoi accedere a questo servizio inserendo le<br>credenziali in tuo possesso. |
| Entra con SPID  Maggiori info  Non hai SPID?                                                                                                    | Entra con altre medenziali                                                                                                    |
| sp:d Ø AgID Agenzia per<br>Italia Digitale                                                                                                    |                                                                                                    |

All'utente viene visualizzata la seguente videata con le due possibilità di autenticazione:

Selezionare "Entra con SPID" se si vuole accedere tramite le credenziali SPID oppure "Entra con altre credenziali" e "Sistema Piemonte" se si vuole utilizzare il certificato digitale.

#### Come effettuare l'iscrizione all'Albo Fornitori On Line.

L'iscrizione si compone di due fasi, **registrazione** e **candidatura**: <u>i</u> fornitori già iscritti all'albo di un ente che utilizza lo stesso servizio "ALBO FORNITORI ON LINE" accedono direttamente alla fase di CANDIDATURA.

- 1. registrazione, fase già attivata;
- 2. candidatura, fase attivata dal 22-05-2017.

#### **REGISTRAZIONE :**

collegarsi al portale:

http://www.sistemapiemonte.it

selezionare Servizi Trasparenza Amministrativa, Albo Fornitori: <u>http://www.sistemapiemonte.it/cms/privati/trasparenza-amministrativa/servizi/667-albo-fornitori</u>

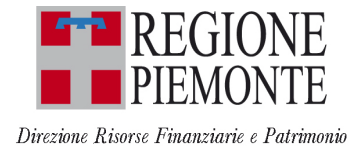

# **1.** FASE DI REGISTRAZIONE.

- 1a. Per registrarsi occorre selezionare il bottone *"Registrazione"*, prestare il consenso al trattamento del dati ed inserire le seguenti informazioni:
- dati identificativi dell'Impresa (tipologia impresa, Ragione sociale, Partita Iva, indirizzi e recapiti,...);
- dati identificativi del Legale rappresentante;
- informazioni di iscrizione alla Camera di Commercio.
- 1b. Confermati i dati (bottone *"conferma"*), il sistema genera in automatico <u>la scheda di registrazione</u> (in formato PDF) che deve essere visualizzata (bottone *"visualizza"*) e salvata sul proprio PC.
- Inviare la scheda di registrazione al CSI Piemonte Servizio Albo Fornitori per gli Enti, debitamente sottoscritta con firma digitale e inviata all'indirizzo albofornitori@cert.csi.it.
- 1c. L'esito della Richiesta di registrazione verrà comunicato al fornitore all'indirizzo mail caricato in fase di registrazione.
- 1d. Ad esito positivo della registrazione procedere con la successiva fase di CANDIDATURA (attiva dal 22-5-2017)

# Per Assistenza in fase di Registrazione

<u>CSI Piemonte - Servizio Albo Fornitori per gli Enti, numero telefonico 011/3168993-011/3168786</u> <u>9.00-12.30 e 14.30-17.00 dal lunedì al giovedì, il venerdì fino alle 16.00 (festivi esclusi).</u>

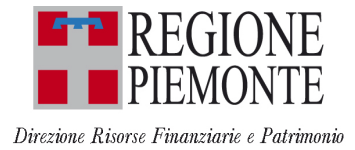

# 2. FASE DI CANDIDATURA:

Ricevuta conferma di registrazione si passa alla fase di candidatura, ovvero la richiesta di inserimento effettivo nell'Albo Fornitori On Line di Regione Piemonte. Il fornitore, indicate le classi merceologiche per le quali si propone, fornisce i dati e i documenti elettronici richiesti ed invia <u>telematicamente</u>, attraverso il sistema, la *richiesta di iscrizione all'Albo Fornitori*.

- 2a. Scaricare il modulo *Richiesta di iscrizione all'Albo Fornitori* presente nella sezione **Albo Fornitori on line** del sito <u>www.regione.piemonte.it</u>, compilarlo, salvarlo in formato pdf e firmarlo digitalmente.
- 2b. Collegarsi **all'Albo fornitori on line (**<u>http://www.sistemapiemonte.it/cms/privati/trasparenza-amministrativa/servizi/667-albo-fornitori)</u>, raggiungibile anche dal sito <u>www.regione.piemonte.it</u>, Albo Fornitori on line e autenticarsi utilizzando il certificato digitale o le proprie credenziali SPID;
- 2c. Compilare le informazioni richieste e indicate nel riquadro CANDIDATURA COMPILAZIONE DATI

### CANDIDATURA - COMPILAZIONE DATI

Dopo essersi collegati all'Albo Fornitori On Line, selezionare il bottone *"accesso all'albo"* e *"seleziona"*. Dalla lista *"Fornitori assegnati"*, scegliere la ragione sociale dell'azienda da candidare cliccando l'icona sulla

colonna "Seleziona". Nel menù di sinistra selezionare "Effettua candidatura".

Verrà aperta una nuova pagina, dove il Fornitore deve inserire:

#### Anagrafica:

Selezionare l'icona *"Foglio-matita"* e nella nuova pagina completare i campi obbligatori, contrassegnati dall'asterisco:

- Dati di base;
- Dati aggiuntivi;
- Rappresentante;
- Dati previdenziali;
- Dati patrimoniali;
- Struttura

#### Classificazioni:

Per inserire le classificazioni, selezionare l'icona *"Foglio-matita"* e nella nuova pagina che appare, selezionare il Macroambito di interesse dalla colonna "Dettaglio" (Forniture; Lavori; Servizi; Servizi attinenti all'architettura e all'ingegneria) e scegliere:

- Volume del Fatturato
- uno dei codici proposti nel macroambito selezionato
- Ruolo Commerciale

È possibile ripetere questi tre punti per ogni Macroambito disponibile.

#### Dati per ente:

Per inserire i dati per ente, selezionare l'icona *"Foglio-matita"* e nella nuova pagina che appare completare i campi obbligatori, contrassegnati dall'asterisco:

- Dati bancari;
- Riferimenti aziendali;
- Referenze commerciali (opzionali)

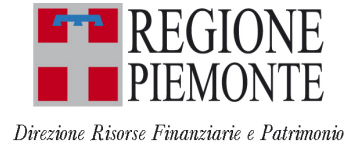

# 2d. Completato l'inserimento dei dati, **allegare la documentazione richiesta** indicata nel riquadro CANDIDATURA – DOCUMENTAZIONE

## CANDIDATURA – DOCUMENTAZIONE

Per inserire la documentazione, selezionare l'icona "Cartellina", nella nuova pagina appare la lista dei documenti richiesti per l'iscrizione all'Albo di REGIONE PIEMONTE.

I documenti da inserire a sistema sono:

1. Domanda di Iscrizione in Albo Fornitori (obbligatorio). Il modello deve essere scaricato dal sito http://www.regione.piemonte.it/ Sezione Albo Fornitori on line, compilato, salvato in pdf e firmato digitalmente.

- 2. Presentazione (obbligatorio per i lavori);
- 3. Certificato di Qualità (obbligatorio solo per i fornitori che ne sono dotati);
- 4. Attestazione SOA (solo se posseduta);
- 5. Curriculum Vitae (obbligatorio solo per i liberi professionisti).

Per ogni tipo di documento presente nella lista dei documenti richiesti selezionare l'icona presente nella colonna "Modifica".

Nella nuova pagina, allegare tramite il bottone "Sfoglia" il documento richiesto dall'Ente.

Nel caso in cui il documento sia firmato digitalmente (file con estensione p7m o altri formati di firma digitale) spuntare la casella "firmato digitalmente".

Al termine di questa fase, premere il bottone "Indietro", per tornare alla videata "Effettua candidatura".

- 2e. Invio Candidatura. Dopo aver inserito tutti i dati sopra elencati, è necessario trasmetterli all'Ente, tramite l'icona a forma di omino, presente nella colonna "candidatura" dalla pagina "Effettua candidatura". Il sistema chiede di salvare il documento pdf di riepilogo dei dati inseriti, tramite il bottone "stampa" sulla propria postazione di lavoro. Successivamente, cliccando il bottone "Effettua candidatura" si invia all'ente la propria richiesta di iscrizione all'Albo Fornitori.
- 2f. L'accettazione o il diniego della candidatura verrà comunicata al fornitore all'indirizzo mail caricato in fase di registrazione, una volta completate le verifiche di legge (al massimo 40 gg).

Le regole di **funzionamento**, **ammissione**, **sospensione ed esclusione** dell'Albo sono riportate nelle Linee Guida per la gestione dell'Albo fornitori della Regione Piemonte, che è possibile consultare sul sito <u>www.regione.piemonte.it</u>, Sezione Albo Fornitorio on line.

I dati forniti sono trattati come previsto dalle norme in materia di appalti pubblici e nel rispetto del D.Lgs. 196 del 30/06/2003 (T.U. sulla privacy).

Responsabile Accredito fornitori: Avv. Roberto Falco Per informazioni scrivere a <u>albo.fornitori@regione.piemonte.it</u> telefono di riferimento 011-4321331